# Configurer l'authentification externe OKTA SSO pour CRES

# Table des matières

Introduction Conditions préalables Informations générales Exigences Configurer Vérifier Informations connexes

# Introduction

Ce document décrit comment configurer l'authentification externe OKTA SSO pour la connexion au service Cisco Secure Email Encryption (recommandé).

# Conditions préalables

Accès administrateur au service Cisco Secure Email Encryption (enveloppe inscrite).

Accès administrateur à OKTA.

Certificats SSL X.509 auto-signés ou CA-signés (facultatif) au format PKCS #12 ou PEM (fournis par OKTA).

## Informations générales

- Cisco Secure Email Encryption Service (recommandé) permet aux utilisateurs finaux qui utilisent SAML d'ouvrir une session SSO.
- OKTA est un gestionnaire d'identité qui fournit des services d'authentification et d'autorisation à vos applications.
- Cisco Secure Email Encryption Service (recommandé) peut être défini comme une application connectée à OKTA pour l'authentification et l'autorisation.
- SAML est un format de données standard ouvert basé sur XML qui permet aux administrateurs d'accéder à un ensemble défini d'applications en toute transparence après la connexion à l'une de ces applications.
- Pour en savoir plus sur le langage SAML, reportez-vous à : <u>Informations générales du</u> <u>langage SAML</u>

#### Exigences

• Compte d'administrateur Cisco Secure Email Encryption Service (recommandé).

• Compte administrateur OKTA.

The information in this document was created from the devices in a specific lab environment. Tous les périphériques utilisés dans ce document ont démarré avec une configuration effacée (par défaut). Si le réseau est actif, assurez-vous de comprendre l'impact potentiel de toute commande.

## Configurer

#### Sous Okta.

1. Accédez au portail Applications et sélectionnez Create App Integration, comme l'illustre l'image :

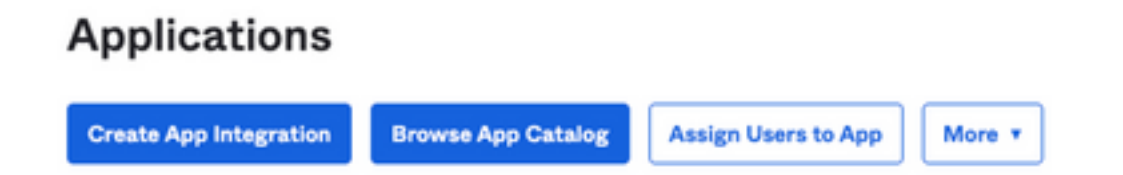

2. Sélectionnez SAML 2.0 comme type d'application, comme illustré dans l'image :

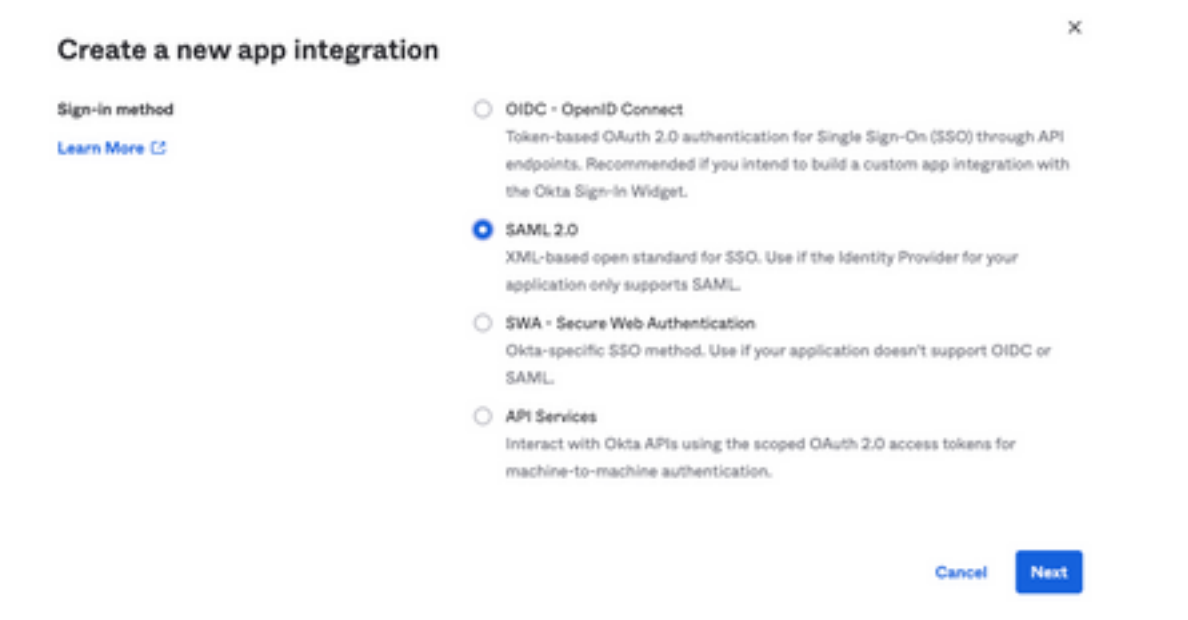

3. Entrez le nom de l'application CRES et sélectionnez Next, comme l'illustre l'image :

| 1 General Settings       |                                                              |      |
|--------------------------|--------------------------------------------------------------|------|
| App name                 | CRES                                                         |      |
| App logo (optional)      | Ô                                                            | 2    |
| App visibility<br>Cancel | <ul> <li>Do not display application icon to users</li> </ul> | Next |

4. Dans la section SAML settings, remplissez les espaces vides, comme indiqué dans l'image :

- URL d'authentification unique : il s'agit du service client d'assertion obtenu auprès du service de chiffrement sécurisé des e-mails de Cisco.

- URI d'auditoire (ID d'entité SP) : ID d'entité obtenu auprès du service de chiffrement sécurisé des e-mails de Cisco.

- Format d'ID de nom : conservez-le comme Non spécifié.

- Nom d'utilisateur de l'application : e-mail, qui invite l'utilisateur à saisir son adresse e-mail dans le processus d'authentification.

- Mettre à jour le nom d'utilisateur de l'application sur : Créer et mettre à jour.

| A SAML Settings                |                                                |
|--------------------------------|------------------------------------------------|
| General                        |                                                |
| Single sign on URL             | https://res.cisco.com/websafe/ssouri           |
|                                | Use this for Recipient URL and Destination URL |
| Audience URI (SP Entity ID)    | https://res.cisco.com/                         |
| Default RelayState 🛛           |                                                |
|                                | If no value is set, a blank RelayState is sent |
| Name ID format                 | Unspecified +                                  |
| Application username           | Email +                                        |
| Update application username on | Create and update +                            |
|                                | Show Advanced Settings                         |

Faites défiler jusqu'à Group Attibute Statements (optional), comme l'illustre l'image :

Entrez l'instruction d'attribut suivante :

-Name : group

- Format du nom : Unspecified
- Filtre : Equals et OKTA

| Group Attribute Stat | ements (optional)         |        |   |      |  |
|----------------------|---------------------------|--------|---|------|--|
| Name                 | Name format<br>(optional) | Filter |   |      |  |
| group                | Unspecified +             | Equals | ٣ | OKTA |  |

Sélectionner Next .

5. Lorsqu'il est demandé Help Okta to understand how you configured this application, veuillez saisir la raison applicable à l'environnement actuel, comme indiqué dans l'image :

| Are you a cust | omer or partner?          | 0       | I'm an Okta customer adding an internal app<br>I'm a software vendor. I'd like to integrate my app with |
|----------------|---------------------------|---------|----------------------------------------------------------------------------------------------------|
|                |                           |         | Okta                                                                                                    |
|                |                           |         |                                                                                                    |
| <b>a</b> or    | ce you have a working SAM | ti inte | gration submit it for                                                                                   |

Sélectionner Finish pour passer à l'étape suivante.

6. Sélectionnez Assignments , puis sélectionnez Assign > Assign to Groups, comme l'illustre l'image :

| General   | Sign On   | Import       | Assignments |    |
|-----------|-----------|--------------|-------------|----|
| Assign    | Com       | vert assignm | ents 🔻      |    |
| Fi Assign | to People |              |             |    |
| Pe Assign | to Groups |              |             |    |
| Groups    |           |              |             | 0: |

7. Sélectionnez le groupe OKTA, c'est-à-dire le groupe avec les utilisateurs autorisés à accéder à l'environnement.

8. Sélectionnez Sign On, comme l'illustre l'image :

| General | Sign On | Import | Assignments |
|---------|---------|--------|-------------|
|         |         |        |             |

9. Faites défiler vers le bas et, dans le coin droit, sélectionnez View SAML setup instructions, comme l'illustre l'image :

#### SAML Setup

Single Sign On using SAML will not

work until you configure the app to

trust Okta as an IdP.

C View SAML setup instructions

10. Enregistrez sur un bloc-notes les informations suivantes, qui sont nécessaires pour mettre dans le Cisco Secure Email Encryption Service portail, comme l'illustre l'image :

- URL d'authentification unique du fournisseur d'identité
- Émetteur du fournisseur d'identité
- Certificat X.509

| The following is needed to configure CRES |  |
|-------------------------------------------|--|
| Identity Provider Single Sign-On URL:     |  |
| https:/,                                  |  |
| 2 Identity Provider Issuer:               |  |
| http://www.okta.com/                      |  |
| 3 X.509 Certificate:                      |  |
| BEGIN CERTIFICATE                         |  |
| END CERTIFICATE                           |  |
| Download certificate                      |  |

11. Une fois la configuration OKTA terminée, vous pouvez revenir au service Cisco Secure Email Encryption.

Sous Cisco Secure Email Encryption Service (Enveloppe inscrite) :

1. Connectez-vous au portail de votre organisation en tant qu'administrateur, le lien est : <u>CRES</u> <u>Administration Portal</u>, comme indiqué dans l'image :

| Administration Console Log In |                         |        |  |
|-------------------------------|-------------------------|--------|--|
| Welcome, p                    | lease log in:           |        |  |
| Username                      | username@domainhere.com |        |  |
| Password                      | •••••                   |        |  |
| Remember me on this computer. |                         |        |  |
| Forgot passwo                 | ord?                    | Log In |  |

2. Sur la page Accounts, sélectionnez l'option Manage Accounts, comme l'illustre l'image :

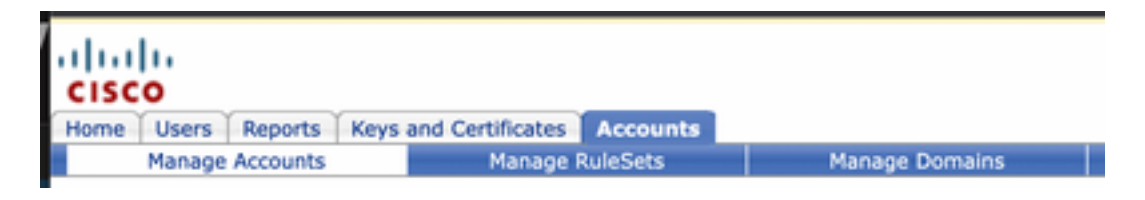

3. Cliquez sur un numéro de compte et sélectionnez le Details , comme l'illustre l'image :

| Details Groups Tokens |
|-----------------------|
|-----------------------|

4. Faites défiler jusqu'à Authentication Method et sélectionnez SAML 2.0, comme l'illustre l'image :

| Authentication I | Method | SAML 2.0 ~ |
|------------------|--------|------------|
|                  |        |            |

5. Pour la SSO Alternate Email Attribute, laissez ce champ vide, comme illustré dans l'image :

| SSO Alternate Email |  |
|---------------------|--|
| Attribute Name      |  |

6. Pour la SSO Service Provider Entity ID\*, saisissez <u>https://res.cisco.com/</u>, comme l'illustre l'image :

SSO Service Provider Entity ID\*

https://res.cisco.com/

7. Pour la SSO Customer Service URL\*, entrez la commande Identity Provider Single Sign-On URL fournie par Okta, comme le montre l'image :

| SSO Customer Service | https:// | .okta.com/app/ |
|----------------------|----------|----------------|
| UKL                  |          |                |

8. Pour la SSO Logout URL, laissez ce champ vide, comme illustré dans l'image :

| SSO Logout URL |  |
|----------------|--|
| obo Logout onL |  |

9. Pour la SSO Identity Provider Verification Certificate, téléchargez le certificat X.509 fourni par OKTA.

10. Sélectionnez save pour enregistrer les paramètres, comme indiqué dans l'image :

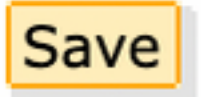

11. Sélectionnez Activate SAML pour démarrer le processus d'authentification SAML et appliquer l'authentification SSO, comme indiqué dans l'image :

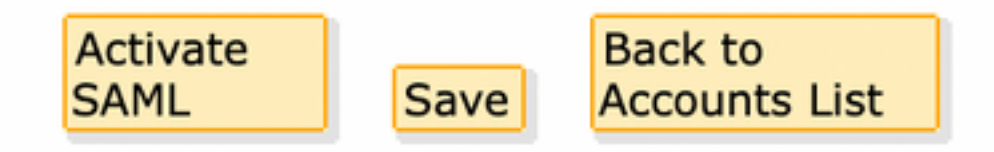

12. Une nouvelle fenêtre s'ouvre pour informer que l'authentification SAML devient active après une authentification réussie avec le fournisseur d'identité SAML. Sélectionner Continue, comme l'illustre l'image :

SAML authentication will be active after a successful authentication with the SAML Identity Provider.

Please click continue to authenticate.

Continue

13. Une nouvelle fenêtre s'ouvre pour authentifier les informations d'identification OKTA. Saisissez la commande Username et sélectionnez Next, comme l'illustre l'image :

| okta                    |   |
|-------------------------|---|
| Sign In                 |   |
| Username                | _ |
| username@domainhere.com |   |
| Keep me signed in       |   |
| Next                    |   |
| Help                    |   |

14. Si le processus d'authentification réussit, le SAML Authentication Successful s'affiche. Sélectionner Continue pour fermer cette fenêtre, comme illustré dans l'image :

SAML Authentication Successful.

### Please click continue to close.

Continue

15. Confirmez la SSO Enable Date est défini sur la date et l'heure auxquelles l'authentification SAML a réussi, comme indiqué dans l'image :

| Authentication Method                            | SAML 2.0 V                           |
|--------------------------------------------------|--------------------------------------|
| SSO Enable Date                                  | 10/18/2022 15:21:07 CDT              |
| SSO Email Name ID<br>Format                      | transient                            |
| SSO Alternate Email<br>Attribute Name            |                                      |
| SSO Service Provider<br>Entity ID*               | https://res.cisco.com/               |
| SSO Customer Service<br>URL*                     | https:// i.okta.com/app/             |
| SSO Logout URL                                   |                                      |
| SSO Service Provider<br>Verification Certificate | Download                             |
| SSO Binding                                      | HTTP-Redirect, HTTP-POST             |
| SSO Assertion Consumer<br>URL                    | https://res.cisco.com/websafe/ssourl |
| Current Certificate                              |                                      |

La configuration SAML est terminée. À partir de ce moment, les utilisateurs qui appartiennent à l'organisation CRES sont redirigés pour utiliser leurs identifiants OKTA lorsqu'ils saisissent leur adresse e-mail.

## Vérifier

1. Accédez au <u>portail Secure Email Encryption Service</u>. Saisissez l'adresse e-mail enregistrée auprès de CRES, comme indiqué dans l'image :

| Secure Email                         |  |  |  |  |
|--------------------------------------|--|--|--|--|
| Encryption Service                   |  |  |  |  |
| Username*<br>username@domainhere.com |  |  |  |  |
| Log In                               |  |  |  |  |
| OR                                   |  |  |  |  |
| G Sign in with Google                |  |  |  |  |

2. Une nouvelle fenêtre s'ouvre pour poursuivre l'authentification OKTA. Connectez-vous avec les **identifiants OKTA**, comme indiqué dans l'image :

|          | okta            |  |
|----------|-----------------|--|
|          | Sign In         |  |
| Username |                 |  |
| username | @domainhere.com |  |
| 🗌 Keep m | e signed in     |  |
|          |                 |  |

3. Si l'authentification réussit, le service Secure Email Encryption Service ouvre le Compose Message , comme l'illustre l'image :

| 3- Manage Messages | Compose Message | Bend                |
|--------------------|-----------------|---------------------|
| / Compose Message  | w               |                     |
| B Address Book     | ec*             |                     |
| 2 Sat Profes       | 800'            |                     |
|                    | Subject         |                     |
|                    | / Internal      | Roh Text Plain Text |
|                    |                 |                     |
|                    |                 |                     |
|                    |                 |                     |
|                    |                 |                     |
|                    |                 |                     |
|                    |                 |                     |
|                    | Send +          |                     |

L'utilisateur final peut désormais accéder au portail Secure Email Encryption Service pour rédiger des e-mails sécurisés ou ouvrir de nouvelles enveloppes avec des identifiants OKTA.

## Informations connexes

Guide de l'administrateur de compte Cisco Secure Email Encryption Service 6.2

Guides d'utilisation de Cisco Secure Gateway

Assistance OKTA

#### À propos de cette traduction

Cisco a traduit ce document en traduction automatisée vérifiée par une personne dans le cadre d'un service mondial permettant à nos utilisateurs d'obtenir le contenu d'assistance dans leur propre langue.

Il convient cependant de noter que même la meilleure traduction automatisée ne sera pas aussi précise que celle fournie par un traducteur professionnel.